## Initial operation instructions for Electric Application System

Electric Application System https://jrois2.rois.ac.jp

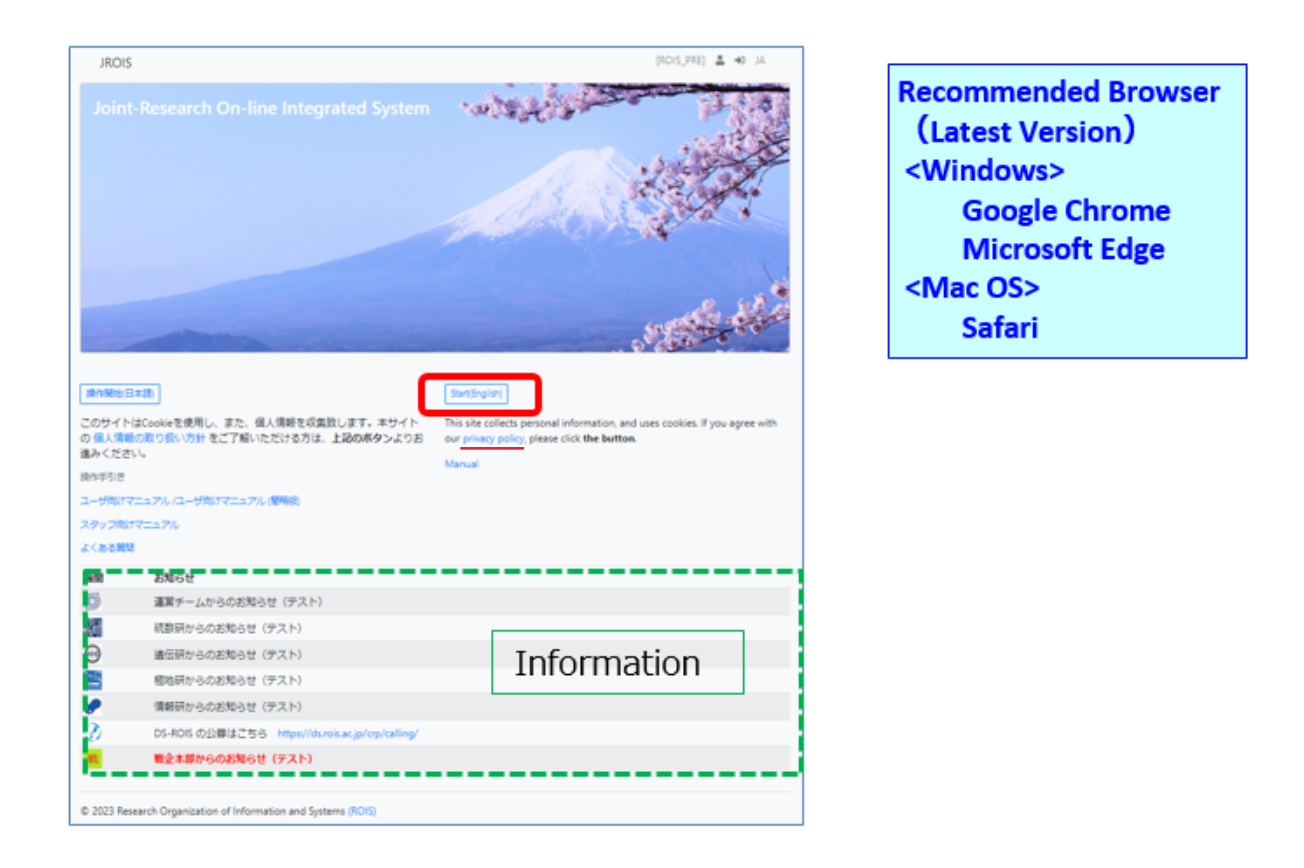

## 2. Click "Account Service"

If you applied as a "Research Representative" on the former JROIS, the same account can be used (Transitioned in FY2022). Others are required to create a new account. If you are unsure of your registration status, please try email address and password that you remember. If you have not registered your email address, a message will be appeared, then newly register your information from "Account Service".

| JROIS        | LOGIN Account Service                               | [ROIS] | ≗ +0 | EN |
|--------------|-----------------------------------------------------|--------|------|----|
| LOGIN        |                                                     |        |      |    |
| Email        |                                                     |        |      |    |
| Password     |                                                     |        |      |    |
| Login        |                                                     |        |      |    |
| © 2022 Resea | arch Organization of Information and Systems (ROIS) |        |      |    |

## 3. Click "Sign Up", input necessary information and click "Send"

| JROIS Account Service Offer List Application L                                      | ist Edit User [ROIS] user_nig 💄 🗭 EN        |
|-------------------------------------------------------------------------------------|---------------------------------------------|
| Account Service                                                                     |                                             |
| Ve sand instruction email for signup/password reset to y<br>Sign Up<br>mail address | our request。                                |
| ew password.                                                                        |                                             |
| ew password (confirm)                                                               | Input necessary information • Email address |
|                                                                                     | • New password : 8 characters or more       |
| lease input character on the image (Human check).                                   | New password(confirm)                       |
|                                                                                     | Text shown on the image                     |
| <u> </u>                                                                            |                                             |
| ease make sure that you can receive emails from the sy:                             | item@jrois2.rois.ac.jp.                     |
| 2022 Research Organization of Information and System                                |                                             |

4. Email "New user registration" will be sent to your email address from JROIS, please click the URL described on the email to complete registration (Validity 10mins).

| JROIS System <system@jrois2.rois.ac.jp><br/>To 自分 ▼</system@jrois2.rois.ac.jp>                                                                     |  |  |  |  |  |  |
|----------------------------------------------------------------------------------------------------|--|--|--|--|--|--|
| ズA 英語 → 〉 日本語 → メッセージを翻訳                                                                                                    |  |  |  |  |  |  |
| 申請を受け付けました。下記のURLにアクセスをお願い致します。<br>We received your request. Please visit the following URL.<br>https://jrois-dev.nipr.ac.jp/helpdesk/exec?ticket: |  |  |  |  |  |  |

\*This email may end up in your spam folder. If you don't receive the email, please check your spam folder.

| JROIS Account Service Offer List Application List Edit User    | [ROIS] user_nig 💄 🕪 EN      |
|----------------------------------------------------------------|-----------------------------|
| Edit User                                                      |                             |
| *Required                                                      |                             |
| User ID                                                        | *Organization or "Personal" |
| 12                                                             |                             |
| *Display Name                                                  | Division                    |
|                                                                |                             |
| email                                                          | dol                         |
|                                                                |                             |
| Contact tel number                                             | Submit                      |
|                                                                |                             |
|                                                                |                             |
| © 2023 Research Organization of Information and Systems (ROIS) |                             |

5. After logging in for the first time, the'Edit User' screen will appear, so please register Display name, Contact tel number and the Organization. All information is required. Click "submit" when you completed entering.

Contact: Research Promotion Team, National Institute of Genetics (NIG) email: kyodo-mail@nig.ac.jp